# 总局实名认证操作指南

### 一、<<登记注册身份验证 APP>>下载方式

进行总局实名认证,需要下载总局<<登记注册身份验证 APP>>,下载路径如下:

1. 手机应用市场中搜索<<登记注册身份验证 APP>>

安卓手机和苹果手机可以在手机应用市场中搜索 <<登记注册身份验证 APP>>进 行下载

2. 二维码下载

安卓手机搜索不到的,也可以用 qq、微信、浏览器扫码下载 app

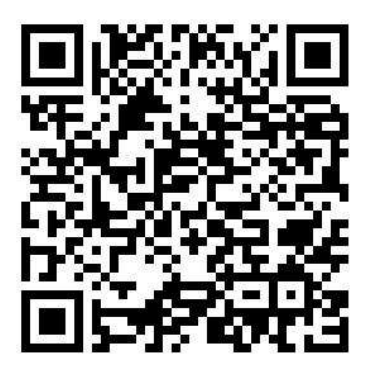

3.下载之后安装完成图标如下图:

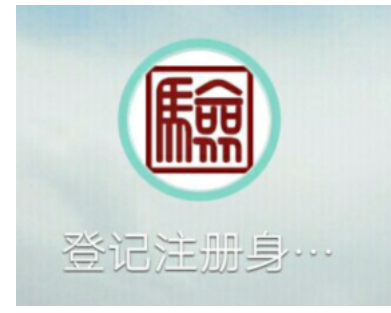

(登记注册身份验证 APP)

## 二、注册《总局实名认证》用户

1. 首次登录需注册用户,打开 app,点击新用户注册。(如下图)

注:已经注册完成的用户,可以通过下面两种方式登陆: (1)输入账户密码直接登录; (2)输入身份证号码之后,点击最下方的其他登录方式扫脸登录;

|                | 室16注册         |              |  |
|----------------|---------------|--------------|--|
|                |               |              |  |
|                |               |              |  |
|                |               |              |  |
| 340122         | 1475          | 0            |  |
| 请输入包           | 87 <b>6</b> 9 | . <u>Kos</u> |  |
| 【阅读:系统使用须知】    |               |              |  |
|                |               |              |  |
| 登录             |               |              |  |
| 新用户注册 > 忘记密码 > |               |              |  |
|                |               |              |  |
|                |               |              |  |
|                |               |              |  |
|                |               |              |  |
|                | 具它登录方式        |              |  |
|                |               |              |  |
|                | 人脸            |              |  |

#### 2. 填写注册信息

进入《注册账号》页面,如下图,按照提示的信息将需要填写的:姓名、 身份证号码、证件有效期、手机号、密码等填写完整后。点击注册,摄像头扫 脸认证。(注意密码需要包含数字、大写字母、小写字母三种都要包括)

| く返回                    | 1 注册账号                                  |  |  |  |
|------------------------|-----------------------------------------|--|--|--|
|                        | 居民身份证                                   |  |  |  |
| ይ                      | 姓名                                      |  |  |  |
| 8Ξ                     | 居民身份证号码                                 |  |  |  |
| //<br>•                | 手机号                                     |  |  |  |
| 手机 <sup>4</sup><br>实可用 | 号码真实性会影响企业登记注册业务,请确保真<br><del>1</del> ! |  |  |  |
| æ                      | 8-16位数字/大小写字母/符号三种以上 💿                  |  |  |  |
| Ø                      | 确认密码                                    |  |  |  |
| 注册即视为同意《用户协议》          |                                         |  |  |  |
|                        | 注册                                      |  |  |  |
|                        |                                         |  |  |  |

## 3. 选择开办企业有效期

点击是否办理企业登记按钮,选择是并选择实名认证有效期。按自身真实 意思表达选择企业登记注册的截止日期。即:此时间以内可以办理企业登记注 册,如下图;再次摄像头扫脸,显示如下图后则认证通过。

| CHI DOG       |               |  |  |
|---------------|---------------|--|--|
|               |               |  |  |
| +1 K/s 記 切 a  |               |  |  |
| ◎K 号 依如 180   |               |  |  |
| 王三日の          |               |  |  |
| 8 用户名         |               |  |  |
| 0             |               |  |  |
| ~≧ 姓名         | **宝           |  |  |
| <b>国</b> 身份证号 | ******        |  |  |
|               | 2/13          |  |  |
| □ 手机号         | 150****7092 > |  |  |
| ☑ 实名等级        | m4B           |  |  |
|               | 134X /        |  |  |
| 日 是否办理企业登记注册  | <b>R 35</b>   |  |  |
|               |               |  |  |
| 办理企业登记注册截止日期  | 20190504 >    |  |  |
| ♠ 修改察码        | >             |  |  |
|               |               |  |  |
|               |               |  |  |
| 退出登录          |               |  |  |
|               |               |  |  |
|               |               |  |  |
|               |               |  |  |
|               |               |  |  |
|               |               |  |  |
|               |               |  |  |
|               |               |  |  |